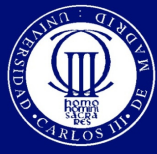

www.uc3m.es

Carlos III de Madrid

Isabel Pérez

**COMPONENTES Y CIRCUITOS ELECTRÓNICOS** 

# **INTRODUCCIÓN A ORCAD 10.0**

ORCAD 10.0 es un programa ampliamente utilizado para el diseño de circuitos electrónicos. Consta de dos bloques básicos: una herramienta para la simulación del comportamiento de circuitos electrónicos (PSPICE) y una herramienta para el diseño de placas de circuito impreso ,PCB, (Layout). Como paso previo para la simulación del circuito y el diseño del PCB es necesario realizar la captura del esquema del circuito que se quiere analizar. En esta introducción al manejo de ORCAD 10.0 nos centraremos en la parte de simulación, que es la que se va a utilizar en la asignatura.

# EJEMPLO DE SIMULACIÓN: RESPUESTA EN FRECUENCIA DE UN FILTRO RC PASO BAJO

Empezaremos viendo paso a paso cómo se construye el esquemático de un circuito sencillo, cómo se realiza un análisis sobre el mismo y cómo se visualizan los resultados de la simulación. El circuito del que se quiere simular su comportamiento es el siguiente:

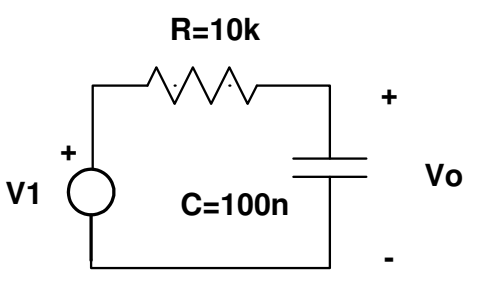

Vamos a simular el comportamiento de este circuito con ORCAD 10.0. Al instalar este programa se crea la carpeta ORCAD 10.0 en el menú inicio. Dentro de esta carpeta hay varios subprogramas. Para empezar a trabajar tenemos que abrir el subprograma **CAPTURE CIS**. Se nos abrirá una pantalla como la siguiente:

| 🔀 Capture CIS - Demo Edition - [Session Log]                      |                                                    |
|-------------------------------------------------------------------|----------------------------------------------------|
| Eile Yiew Edit Options Window Help                                | _ 8 ,                                              |
|                                                                   |                                                    |
| ····1 ···2 ···3 ···4 ···5 ···6 ···7 ···8 ···9 ···10 ···11 ···12 · | •••13•••••14••••15••••16••••17•••18••••19•••20•••• |
|                                                                   | ·                                                  |
|                                                                   |                                                    |
|                                                                   |                                                    |
|                                                                   |                                                    |
|                                                                   |                                                    |
|                                                                   |                                                    |
|                                                                   |                                                    |
|                                                                   |                                                    |
|                                                                   |                                                    |
|                                                                   |                                                    |
|                                                                   |                                                    |
|                                                                   |                                                    |
|                                                                   |                                                    |
|                                                                   |                                                    |
|                                                                   |                                                    |
| <                                                                 | >                                                  |
| Ready                                                             | Session Lon                                        |

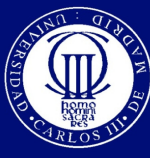

www.uc3m.es

Carlos III de Madrid

Isabel Pérez

### **COMPONENTES Y CIRCUITOS ELECTRÓNICOS**

Para crear el esquema o esquemas de los circuitos que queremos simular, lo primero que hay que hacer es Crear un nuevo proyecto seleccionando en el menú **File** el submenú **New Proyect** nos aparecerá una pantalla como la siguiente:

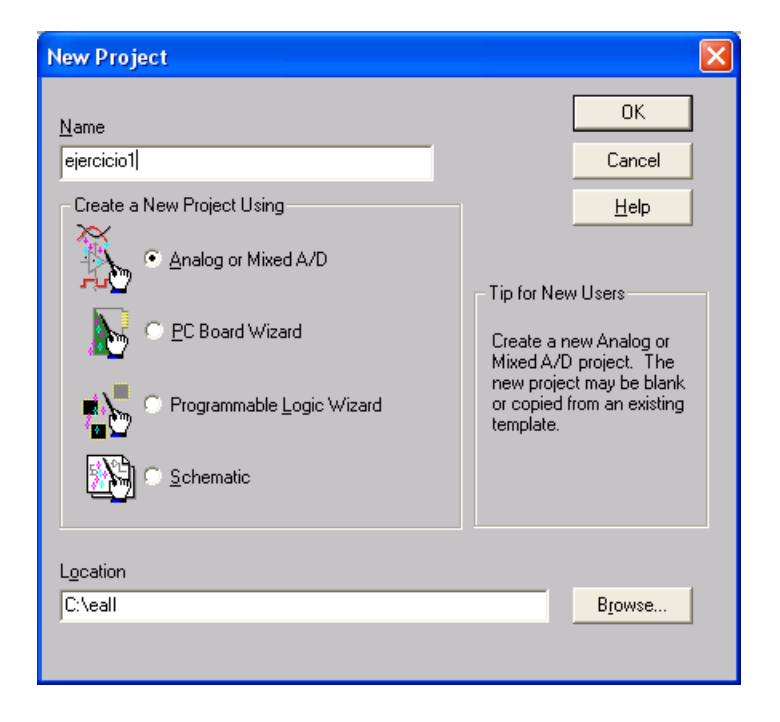

Ahora tenemos que dar un nombre (**Name**) al nuevo proyecto (*Ejercicio 1*), crearlo seleccionando la opción **Analog or Mixed A/D** y guardarlo en el directorio seleccionado en **Location** (en *C:\eall* en el ejemplo que nos ocupa)

Una vez seleccionado el nombre, tipo y ubicación del nuevo proyecto, tras pulsar **OK** aparecerá en la pantalla la siguiente ventana:

| ОК           |
|--------------|
| Browse       |
| Cancel       |
| <u>H</u> elp |
|              |

Debemos seleccionar crear el nuevo proyecto en blanco (Create a blank proyect).

Una vez hecho esto, tras pulsar **OK**, se creará un nuevo proyecto (fichero con extensión .opj, *ejercicio1.opj* en el ejemplo) en el directorio seleccionado y se abrirá automáticamente la pantalla para dibujar el esquemático del circuito que queremos simular.

Para dibujar los componentes del esquema hay que seleccionar en el menú **Place** la opción **Part.** Nos aparecerá entonces una pantalla como la siguiente:

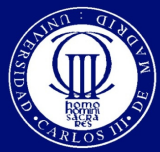

Isabel Pérez

## **COMPONENTES Y CIRCUITOS ELECTRÓNICOS**

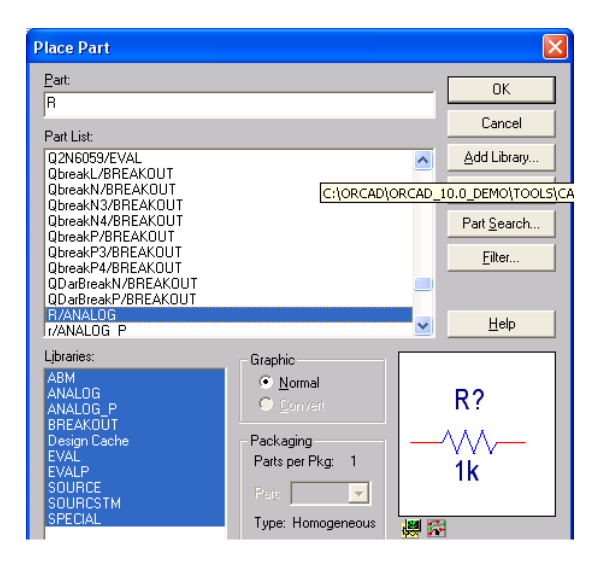

Debemos introducir en la el cuadro de **Part** el nombre del componente que queremos introducir (Ej: **R** para resistencia, seleccionar **R/ANALOG**, donde R es el nombre del componente y ANALOG es el nombre de la librería en la que se encuentra este componente). En **Part List** nos aparecen todos los símbolos de componentes que se encuentran disponibles en las librerías de símbolos (extensión .olb) que se encuentran cargadas que son las que aparecen en el cuadro inferior de **Libraries**. Si necesitamos un componente que estuviera en una librería que no se encuentre cargada, ésta puede introducirse pinchando en **Add Library**. El esquemático del componente que se seleccione aparece en el cuadro inferior derecho de la ventana anterior.

Una vez seleccionado el componente que queremos introducir pulsando **OK** tendremos el símbolo del componente disponible para ubicarlo en la hoja del esquemático, pinchando con el botón izquierdo del ratón (por defecto se coloca en horizontal como aparece en la siguiente pantalla, si queremos rotarlo 90º para colocarlo en vertical basta pulsar **r** antes de colocarlo en la hoja del esquemático). Se pueden colocar varios componentes iguales en distintos puntos de la hoja del esquemático, una vez terminada la colocación del componente seleccionado hay que pulsar Esc.

| 🖀 Capture CIS - Demo Edition - [/ -     | (SCHEMATIC1 : PAGE1)]                 |                                         |
|-----------------------------------------|---------------------------------------|-----------------------------------------|
| 📓 Eile Edit View Place Macro PSpice     | e Accessories Options Window Help     | _ 8 ×                                   |
| NEL A XBR OC                            |                                       |                                         |
|                                         |                                       |                                         |
| <u> </u>                                |                                       |                                         |
| 5                                       | + 3                                   |                                         |
|                                         |                                       |                                         |
|                                         |                                       | •                                       |
|                                         |                                       |                                         |
|                                         |                                       |                                         |
|                                         |                                       |                                         |
|                                         |                                       |                                         |
|                                         |                                       |                                         |
|                                         |                                       |                                         |
|                                         |                                       |                                         |
|                                         | R1                                    |                                         |
|                                         | · · · · · · · · · · · · · · · · · · · |                                         |
|                                         | 1k                                    |                                         |
| H                                       |                                       |                                         |
|                                         |                                       |                                         |
|                                         |                                       |                                         |
|                                         |                                       | ••••••••••••••••••••••••••••••••••••••• |
|                                         |                                       |                                         |
|                                         |                                       |                                         |
|                                         |                                       |                                         |
| 「 」 · · · · · · · · · · · · · · · · · · |                                       |                                         |
|                                         |                                       |                                         |
|                                         |                                       |                                         |
|                                         |                                       |                                         |
|                                         |                                       | V                                       |
|                                         |                                       |                                         |
| P1                                      |                                       |                                         |
|                                         |                                       | • • • • • • • • • • • • • • • • • • • • |
|                                         |                                       |                                         |
| 11                                      |                                       |                                         |
| J                                       |                                       | A Ľ.                                    |
| U • I                                   |                                       | <u> </u>                                |
|                                         | 0 items selected                      | Scale=100% X=4.40 Y=4.00                |

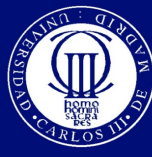

www.uc3m.es

Carlos III de Madrid

Isabel Pérez

### **COMPONENTES Y CIRCUITOS ELECTRÓNICOS**

Vemos que por defecto nos aparece una resistencia con designador R1 y valor por defecto 1k. Si queremos cambiar alguna propiedad de este componente hay que seleccionarlo e ir al menú **Edit** y dentro de éste a **Properties** (o una vez seleccionado el componente hacer doble click con el botón izquierdo del ratón). Nos aparecerá la siguiente pantalla:

| Capture CIS - Demo Edition - [Property Editor]                                                                     |                                   |
|----------------------------------------------------------------------------------------------------|-----------------------------------|
| Tile Edit View Options Window Help                                                                                 | _ 8 ×                             |
|                                                                                                    |                                   |
|                                                                                                    | $\mathbf{W}$ $\mathbb{W}_{i}^{L}$ |
| New Column         Apply         Display         Delete Property         Filter by:         < Current properties > | - Help                            |
| Source Package Source Part TOLERANCE Value                                                                         | ×                                 |
| 1 B SCHEMATIC1 : PAGE1 : R1 R R.Normal                                                                             |                                   |
|                                                                                                    |                                   |
|                                                                                                    |                                   |
|                                                                                                    |                                   |
|                                                                                                    |                                   |
|                                                                                                    |                                   |
|                                                                                                    |                                   |
|                                                                                                    |                                   |
| ✓ ► Parts & Schematic Nets & Pins & Title Blocks & Globals & Ports                                                 | •                                 |
| Ready                                                                                                    |                                   |

En este caso podemos cambiar el valor del componente introduciendo en la propiedad **Value** el nuevo valor (*10k*).

De esta forma procederemos a introducir todos los componentes necesarios para simular nuestro circuito, (en el ejemplo habrá que introducir un condensador (**C/ANALOG**) y cambiar el valor del mismo de su valor por defecto al valor que queremos que tenga (*100n* en el ejemplo que nos ocupa).

Una vez introducidos los componentes hay que introducir las fuentes de tensión o corriente necesarias para el funcionamiento del circuito. En este primer ejemplo nos interesa simular el comportamiento en frecuencia (AC) del circuito por los que utilizaremos el componente VAC de la librería de fuentes (SOURCE). Nos vamos al menú **Place** a la opción **Part** y seleccionamos **VAC/SOURCE.** 

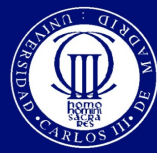

Isabel Pérez

## **COMPONENTES Y CIRCUITOS ELECTRÓNICOS**

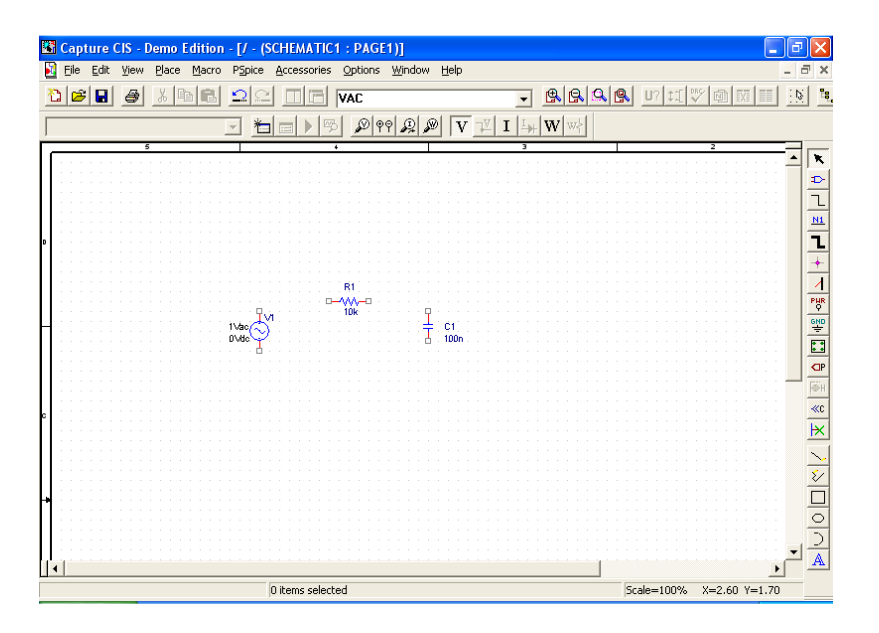

En este caso el valor por defecto de la fuente para simular el comportamiento en frecuencia del circuito es **1Vac** que no modificaremos.

Para terminar el esquemático de nuestro circuito faltan dos cosas por hacer: Unir adecuadamente todos los componentes del esquema (utilizando en el menú **Place** la opción **Wire**) y colocar un punto de referencia al circuito (masa) utilizando en el menú **Place** la opción **Ground** y dentro de las posibilidades que nos ofrece la pantalla que aparece hay que elegir **O/SOURCE.** 

También podemos dar nombre a las conexiones del circuito para que nos resulte más fácil su identificación en la visualización de resultados de la simulación, utilizando en el menú **Place** la opción **Net Alias** (En el ejemplo hemos llamado *vo* a la tensión de salida del circuito)

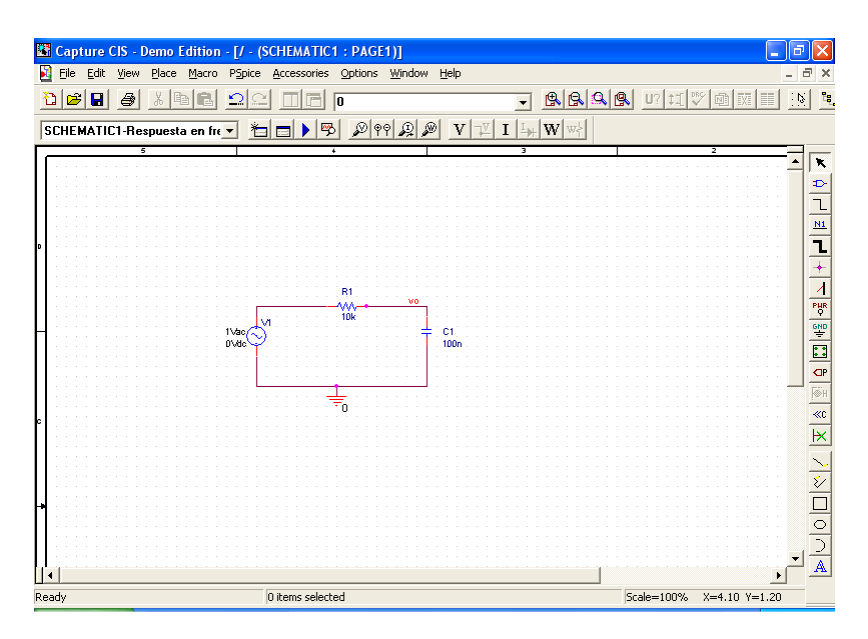

Una vez concluido el dibujo del esquema del circuito que queremos simular lo salvamos con el menú **File** y la opción **Save**.

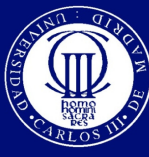

www.uc3m.es

Carlos III de Madrid

Isabel Pérez

### **COMPONENTES Y CIRCUITOS ELECTRÓNICOS**

A continuación, debemos crear un perfil de simulación para el circuito (se pueden realizar varias simulaciones distintas sobre un mismo esquemático). Para ello seleccionamos dentro del menú **Pspice** la opción **New Simulation Profile.** Nos aparecerá una pantalla como la siguiente:

| New Simulation             |        |
|----------------------------|--------|
| Name:                      | Create |
| Respuesta en frecuencia    | Cancel |
| Inherit From:              | .      |
| Root Schematic: SCHEMATIC1 |        |

En esta pantalla debemos dar un nombre (**Name**) al nuevo perfil de simulación (*Respuesta en frecuencia* en el ejemplo). Tras nombrar el nuevo perfil de simulación y pulsar **Create** nos aparecerá la siguiente pantalla para indicar el tipo de simulación que queremos hacer (análisis en continua, análisis temporal, análisis en frecuencia...).

| Simulation Settings - Respuesta en frecuencia                     |                                                                                    |                                                                                                    | ×  |
|-------------------------------------------------------------------|------------------------------------------------------------------------------------|----------------------------------------------------------------------------------------------------|----|
| General       Analysis       Configuration         Analysis type: | Files   Options   Data Col<br>AC Sweep Type<br>C Linear<br>C Logarithmic<br>Decade | lection Probe Window Start Frequency: 1m<br>End Frequency: 100meg<br>Points/Decade: 101                                                                                                    |    |
| Save Bias Point                                                   | Enabled Unit     I///     Inte     Output File Options                             | put Voltage: Source: Source: S |    |
|                                                                   | Include detailed bi<br>controlled sources     Aceptar     Ca                       | as point information for nonlinear<br>and semiconductors (.OP)<br>Incelar <u>Aplic</u> ar <u>Ayu</u>                                                                                                    | da |

Como en este caso nos interesa ver la respuesta en frecuencia del circuito en **Analysis type** seleccionamos la opción **AC Sweep/Noise** y rellenamos los parámetros de este tipo de análisis (en **AC Sweep Type** seleccionamos **Logarithmic** (por **Decade**). También debemos indicar la frecuencia de inicio del barrido en frecuencia **Start Frequency** (*1mHz* (1 miliherzio) en el ejemplo), la frecuencia final del barrido **End Frequency** (*100MHz* (100 megaherzios) en el ejemplo, notese que para indicar megaherzios en esta herramienta hay que poner el sufijo meg (con el sufijo m solo se entiende que la unidades son mili no mega)) y el número de puntos por década **Points/Decade** (*101* en el ejemplo que es un número de puntos suficiente en la mayoría de las simulaciones).

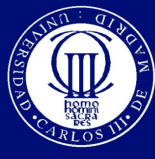

www.uc3m.es

Carlos III de Madrid

Isabel Pérez

## **COMPONENTES Y CIRCUITOS ELECTRÓNICOS**

Tras indicar todos los parámetros pulsamos Aceptar y tendremos creado nuestro perfil de simulación. Para que la simulación del perfil creado se lleve a cabo hay que seleccionar en el menú **Pspice** la opción **Run**.

Una vez terminada la simulación se habrá creado el fichero de datos de la simulación (con extensión .dat) y se abrirá la ventana de visualización de resultados de la simulación (PSpice A/D):

| 🐙 SCHEMATIC1-Respuesta en frecue                | ncia - PSpice A               | /D Demo - [Respuest    | a en frecuencia ( | active)]       | - 7 🛛         |
|-------------------------------------------------|-------------------------------|------------------------|-------------------|----------------|---------------|
| 🛃 Eile Edit View Simulation Irace Plot          | T <u>o</u> ols <u>W</u> indow | Help                   |                   |                | _ & ×         |
| 🖹 🕶 🚘 🖬 🖨 📗 X 🖻 🖻                               | 120                           | 6CHEMATIC1-Respuesta e |                   | II I           |               |
| 🔍 🤍 🔍 🔍 🔟 🌆 🚧 🗏 🚔                               | <b>76</b> ₩ \~ 0              |                        | 标准品标准             | (0,1)<br>~     |               |
|                                                 |                               | 111                    |                   |                | 1             |
| <b>9</b>                                        |                               |                        |                   |                |               |
| All                                             |                               |                        |                   |                |               |
| 19 (J)                                          |                               |                        |                   |                |               |
|                                                 |                               |                        |                   |                |               |
|                                                 |                               |                        |                   |                |               |
| )                                               |                               |                        |                   |                |               |
|                                                 |                               |                        |                   |                |               |
| 1.0mHz 10mHz                                    | 1.0Hz                         | 100Hz                  | 10KHz             | 1.0MHz         | 100MHz        |
|                                                 |                               | Freque                 | ncy               |                |               |
| 📓 Respuesta e                                   |                               |                        |                   |                |               |
| Reading and checking circuit                    | ^                             | ×                      |                   |                |               |
| Calculating bias point<br>Bias point calculated |                               |                        |                   |                |               |
| AC (and Noise) Analysis                         |                               | Start = 1.000E-03      | Freq = 100.08     | +06            | End = 100.0E+ |
| Simulation complete                             | ~                             |                        |                   |                |               |
|                                                 | >                             | Analysis V             | /atch Devices /   |                |               |
| For Help, press F1                              |                               |                        | Freq introd ORCAD | - WordPad 100% | -~~-          |

Para ver el valor de la tensión o corriente en cualquier punto del circuito en función de la frecuencia tenemos que seleccionar en el menú **Trace** la opción **Add Trace** y nos aparecerá la siguiente pantalla:

| Add Traces                  |                       |                                |              |
|-----------------------------|-----------------------|--------------------------------|--------------|
| Simulation Output Variables |                       | Eunctions or Macros            |              |
| ×                           |                       | Analog Operators and Functions | -            |
| Frequency                   | 🔽 Analog              | #                              | ^            |
| l(C1:1)<br>l(B1)            | 🗖 Digital             | ×<br>+                         |              |
| I(B1:1)<br>I(V1)            | ✓ Voltages            | ż                              |              |
| I(V1:+)<br>V(0)             | Currents              | @<br>ABS()                     |              |
| V(C1:1)<br>V(C1:2)          | ewer                  | ARCTAN()<br>ATAN()             |              |
| V(N00275)<br>V(B1:1)        | 🔲 Nojse (V²/Hz)       | AVG()<br>AVGX(,)               |              |
| V(R1:2)<br>V(V1:+)          | ✓ Alias <u>N</u> ames | COS()<br>D()                   |              |
| V[V1:-]<br>V[vo]            | ☐ Subcircuit Nodes    | DB()<br>ENVMAX(,)              |              |
| V1(C1)<br>V1(B1)            |                       | ENVMIN(,)                      |              |
| V1[V1]<br>V2[C1]            |                       | G()<br>IMGO                    |              |
| V2(R1)                      |                       | LOG()                          |              |
| ₩(C1)<br>W(C1)<br>W(B1)     | 25 variables listed   | M()<br>MAX()                   | ~            |
| Full List                   |                       |                                |              |
| Irace Expression: DB(V(vo)) |                       | <u> </u>                       | <u>H</u> elp |

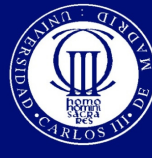

www.uc3m.es

Carlos III de Madrid

Isabel Pérez

### **COMPONENTES Y CIRCUITOS ELECTRÓNICOS**

En la parte izquierda nos aparecen las tensiones y corrientes en todos los puntos del circuito. En la parte derecha de la pantalla nos aparecen una serie de operadores que podemos aplicar a las tensiones o corrientes a visualizar, destacamos de ellos por su utilidad el operador DB() que nos da la el valor de la variable seleccionada en Decibelios y P() que nos da la fase de la variable seleccionada en grados. Si queremos ver la el módulo de la ganancia del circuito en decibelios tendríamos que introducir en **Trace Expression DB(V(vo))** ya que al ser V1=1Vac es lo mismo que poner (DB(V(vo)/V(V1+)) Si después pulsamos **OK** nos aparecerá la representación del módulo de la respuesta en frecuencia del circuito en decibelios.

Si queremos ver el valor exacto de la traza representada en la pantalla, podemos utilizar dentro del menú **Trace** la opción **Cursor** y dentro de ésta la opción **Display**.

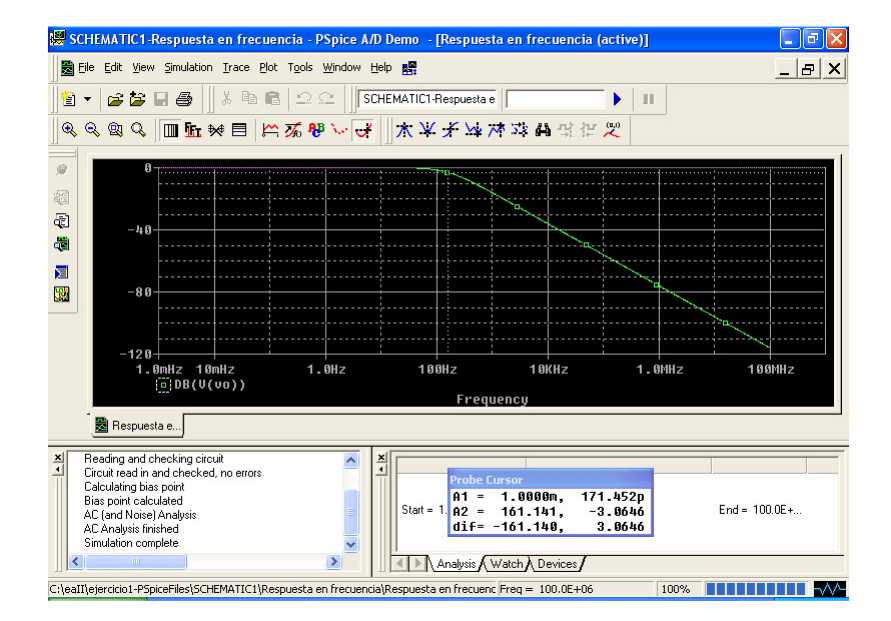

Hay dos cursores: uno se mueve con el botón izquierdo del ratón pulsado y el otro con el botón derecho del ratón pulsado. Las coordenadas de las posiciones de los dos cursores nos aparecen en una ventana en la parte inferior de la pantalla (ventana **Probe Cursor**), donde A1 nos dan las coordenadas en las que se encuentra situado el cursor 1, A2 nos da las coordenadas en las que se encuentra situado el cursor 1, A2 nos da las coordenadas de los dos cursores. En el ejemplo se ha situado el cursor 1 en la banda de paso del filtro (ganancia 0dB) y el cursor 2 en la posición de la frecuencia de corte del filtro (ganancia 0dB-3dB=-3dB) con los que obtenemos que esta fcs=161.141Hz que coincide con el valor esperado.

Si ahora queremos visualizar simultáneamente la fase de la respuesta en frecuencia, tendríamos que añadir un nuevo eje Y a la representación (en el menú **Plot** con la opción **Add Y Axis**) y añadir sobre este eje la traza de la fase (con el menú **Trace** y la opción **Add Trace** y en **Trace Expression** P(V(vo))).

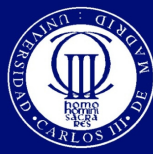

www.uc3m.es

Carlos III de Madrid

Isabel Pérez

## **COMPONENTES Y CIRCUITOS ELECTRÓNICOS**

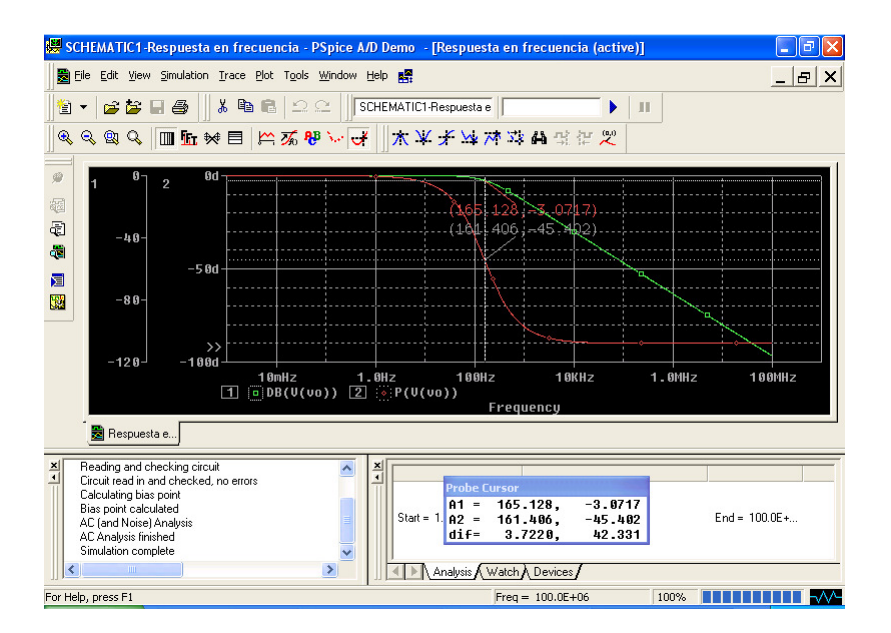

Para cambiar el cursor de una traza a otra basta con pinchar en el símbolo de la traza con el ratón pulsando el botón correspondiente al cursor que se quiere cambiar.

También se puede añadir a la representación un texto con las coordenadas de un punto determinado (en el que se encuentre el último cursor activo en ese momento) mediante el menú **Plot** y la opción **Label** y dentro de ésta la opción **Mark**.

Por último, se puede guardar la estructura de una representación mediante el menú **Window** y la opción **Display Control**, nos aparecerá una pantalla como la siguiente:

| Display Control                  | ×               |
|----------------------------------|-----------------|
| New Name Diagrama de Bode        | Save            |
| Displays   Templates             | Save <u>T</u> o |
| Diagrama de Bode<br>LAST DISPLAY | Сору То         |
| LAST SESSION                     | <u>D</u> elete  |
|                                  | <u>R</u> estore |
|                                  | Properties      |
|                                  | Load            |
|                                  | Help            |
|                                  | Close           |

Debemos dar un nombre ( **New Name**) a la estructura de la representación (*Diagrama de Bode* en el ejemplo) y pulsar **Save.** Con esto si queremos recuperar en algún momento esta representación bastará con abrir la ventana de PSpice A/D, cargar el fichero de datos de la representación (*Respuesta en frecuencia.dat*) ir al menú **Window**, seleccionar la opción **Display Control** y pulsar la opción **Load** de la ventana anterior.

Una vez vistos los conceptos básicos para realizar una simulación con ORCAD 10.0, vamos a ver la estructura de los ficheros que se han creado en la simulación. Para ver la estructura de estos

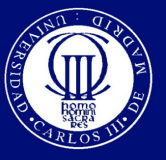

Isabel Pérez

### **COMPONENTES Y CIRCUITOS ELECTRÓNICOS**

ficheros nos vamos a la ventana inicial de Capture CIS y nos aparece la siguiente estructura:

Universidad

www.uc3m.es

Carlos III de Madrid

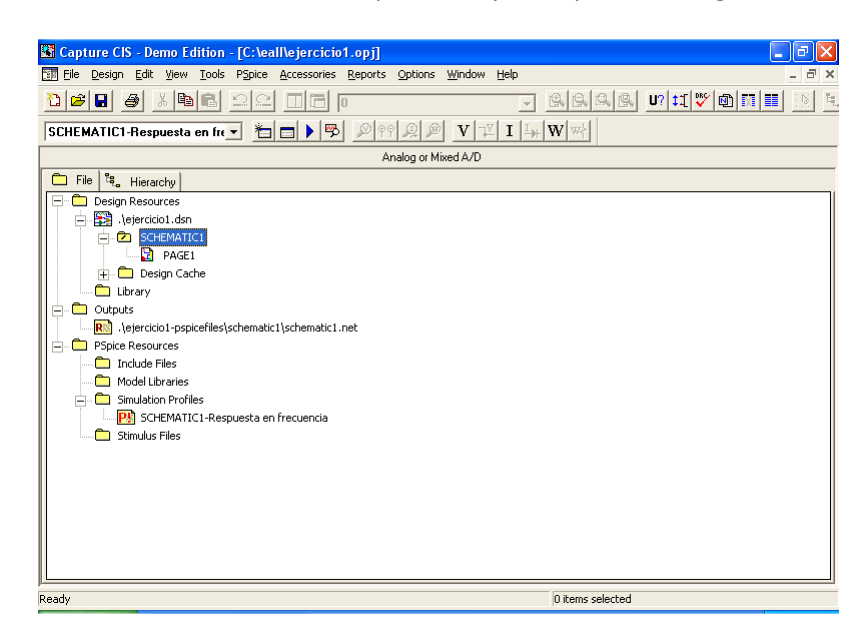

Ficheros creados en el directorio en el que se ha guardado el proyecto (*C*:\*eall* en el ejemplo):

- o Ejercicio1.opj: Información de generación del proyecto
- o Ejercicio1.dsn: Información relativa al diseño con el que se trabaja en el proyecto
- o Ejercicio1.dbk: Información de componentes que se utilizan en los esquemáticos del proyecto
- o Carpeta de archivos Ejercicio1-PspiceFiles, que contiene una carpeta por cada esquema creado (en el ejemplo habrá una sola carpeta *Schematic1*). Dentro de la carpeta de cada esquemático tendremos una serie de carpetas y ficheros con la información de las simulaciones llevadas a cabo sobre ese esquemático. Dentro de estos ficheros están los ficheros de datos de las simulaciones (extensión .dat) que pueden ser muy grandes, por lo que a la hora de guardar los resultados de una simulación deben eliminarse los ficheros con extensión .dat del directorio de trabajo y guardar el resto del directorio.

Si se guarda, en un diskette por ejemplo, todo el directorio de trabajo, excepto los ficheros con extensión .dat, será inmediato en otro ordenador seguir los siguientes pasos para recuperar toda la información del proyecto:

- o Copiar todo el directorio guardado en el diskette en el ordenador
- o Abrir el proyecto
- o Ejecutar la simulación
- o Abrir PSPice/AD y cargar (utilizando el menú **Window** con la opción **Display Control** y **Load**) la estructura de representación guardada.

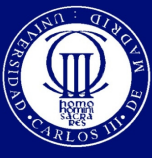

www.uc3m.es

Isabel Pérez

**COMPONENTES Y CIRCUITOS ELECTRÓNICOS** 

## TIPOS DE PERFILES DE SIMULACIÓN BÁSICOS

Respuesta en frecuencia: AC Sweep/Noise (Descrito en el ejemplo anterior). Para realizarlo debe haber en el esquemático una fuente con el parámetro AC (Ej: Fuente VAC de la librería SOURCE utilizada en el ejemplo anterior)

Análisis temporal: Time Domain (Transient). Para realizarlo debe haber en el esquemático una fuente con parámetros temporales (Ej. VSIN de la librería SOURCE nos sirve para generar una señal senoidal. En los las propiedades de esta fuente hay que especificar: VOFF (tensión de offset, que debe ser 0V si queremos tener una señal senoidal simétrica), VAMP (amplitud en voltios de pico de la señal senoidal que queremos generar) y FREQ (frecuencia).

| Simulation Settings - Anal                                                                                                    | isis temporal                                                                                                    | X  |
|----------------------------------------------------------------------------------------------------|----------------------------------------------------------------------------------------------------|----|
| General Analysis Configura<br>Analysis type:<br>Time Domain (Transient) ▼<br>Options:<br>©General Settings<br>Monte Carlo/Worst Case<br>Parametric Sweep<br>Temperature (Sweep)<br>Save Bias Point<br>Load Bias Point | tion Files   Options   Data Collection   Probe Window  <br><u>R</u> un to time: 1000ns seconds (TSTOP)<br><u>S</u> tart saving data after: 0 seconds<br><u>I</u> ransient options<br><u>M</u> aximum step size: seconds<br><u>S</u> kip the initial transient bias point calculation (SKIPBP)<br><u>Output File Options</u> |    |
|                                                                                                    | Aceptar Cancelar Aplicar Ayuc                                                                                                    | la |

En los parámetros del análisis temporal debemos indicar el tiempo de simulación (Run to time) que deberá adecuarse a la frecuencia de la señal de entrada que estamos introduciendo en el circuito (por ej. si utilizamos una señal de 1kHz debemos simular hasta 5ms para tener cinco períodos de la señal). También es conveniente indicar el paso máximo de simulación (Maximun step size), en el ejemplo de señal de entrada de 1kHz podemos poner 10us (10 microsegundos) para tener 100 puntos por período de la señal de entrada.

El resultado de una simulación temporal se guarda, como en el caso del análisis en frecuencia, en un fichero .dat que se abre con PSpice A/D.

Análisis del punto de funcionamiento en continua, Bias Point: Para realizarlo debemos tener una fuente de tensión continua en el circuito, parámetro DC. Por ejemplo la fuente VDC de la librería SOURCE.

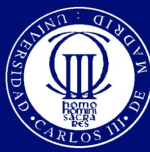

Universidad Carlos III de Madrid www.uc3m.es

Isabel Pérez

## **COMPONENTES Y CIRCUITOS ELECTRÓNICOS**

| Analysis type:<br>Bias Point  Deptions:  General Settings  Temperature (Sweep) Save Bias Point Load Bias Point | Output File Options         Include detailed bias point information for nonlinear controlled sources and semiconductors (.OP)         Perform Sensitivity analysis (.SENS)         Output gariable(s)         Calculate small-signal DC gain (.TF)         From Input source name:         To Qutput variable: |
|----------------------------------------------------------------------------------------------------|----------------------------------------------------------------------------------------------------|
|                                                                                                    | Aceptar Cancelar Apli <u>c</u> ar Ayuda                                                                                                    |

Si tenemos dispositivos semiconductores en el esquema, debemos marcar la opción **Include detailed bias point information for nonlinear controlled sources and semiconductors (.OP).** El resultado de esta simulación no es un fichero .dat, sino que se visualiza en un fichero de texto

(extensión .out) que se abre desde la ventana de PSpice A/D con el menú **View** y la opción **Output File.**